至今持有平安银行信用卡、还未开通平安银行信用卡网上支付的小伙伴:以下是 网上支付开通整个流程:

1、登录平安银行信用卡网银:选择证件类型,输入证件号码、查询密码及附加码后,点击登录;

- 2、选择网上支付-
- 网上支付开通,并选择需开通网上支付功能的信用卡卡号,点击开通;
- 3、填写平安银行信用卡卡号信息;
- 4、设置网上支付额度,点击确定;
- 5、该信用卡网上支付功能开通成功;

6、开通平安银行信用卡网上支付功能后,在信用卡付款界面继续支付流程,点击确认无误,付款;

7、点击去信用卡银行付款,进入平安银行网上支付平台;

8、支付类型选择一账通卡信用卡账户/信用卡,输入信用卡卡号、有效期及卡片背 面签名栏末三位数字,点击继续;

- 9、输入手机动态密码和取现密码,点击确认;
- 10、平安银行成功处理该笔订单,点击确认转向商户结果页面;
- 11、付款成功。